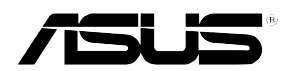

### 磁碟陣列與驅動軟體安裝手冊

## 給使用者的說明

T1XXX 1.0版 2005年01月發行

版權所有·不得翻ED ©2004華碩電腦

本產品的所有部分,包括配件與軟體等,其所有權歸華碩電腦公司 (以下簡稱華碩)所有,未經華碩公司許可,不得任意地仿製、拷 貝、謄抄或轉譯。本使用手冊沒有任何型式的擔保、立場表達或其 它暗示。若有任何因本使用手冊或其所提到之產品的所有資訊,所 引起直接或間接的資料流失、利益損失或事業終止,華碩及其所屬 員工恕不為其擔負任何責任。除此之外,本使用手冊所提到的產品 規格及資訊僅供參考,內容亦會隨時更新,恕不另行通知。本使用 手冊的所有部分,包括硬體及軟體,若有任何錯誤,華碩沒有義務 為其擔負任何責任。

當下列兩種情況發生時,本產品將不再受到華碩公司之保固及服務:1)該產品曾經非華碩授權之維修、規格更改、零件替換。2)產品序號模糊不清或喪失。

本使用手冊中談論到的產品及公司名稱僅做識別之用,而這些名稱 可能是屬於其他公司的註冊商標或是版權,在此聲明如下:

- ·Intel、Xeon、Pentium 是Intel 公司的註冊商標
- ・Windows、MS-DOS 是 Microsoft 公司的註冊商標

本產品驅動程式改變,使用手冊都會隨之更新。更新的細部說明請您到華碩的網站瀏覽或是直接與華碩公司聯絡。

注意:倘若本產品包裝上之產品序號有所破損或無法辨識者,則該 項產品恕不保固!

## 華碩的聯絡資訊

### 華碩電腦公司 ASUSTeK COMPUTER INC. (亞太地區)

### 市場訊息

| 地址   | :台灣臺北市北投區立德路 150 號 |
|------|--------------------|
| 電話   | : 886-2-2894-3447  |
| 傳眞   | : 886-2-2890-7798  |
| 電子郵件 | : info@asus.com.tw |

#### 技術支援

| 免費服務電記 | f: 0800-093-456 | 按 6              |
|--------|-----------------|------------------|
| 服務時間   | :週一至週五          | AM 9:00~PM 12:30 |
|        |                 | PM 1:30~PM 6:00  |
| 傳眞     | : 886-2-2890-76 | 98               |
| 電子郵件   | : tsd@asus.com. | tw               |
| 全球資訊網  | : www.asus.com  | .tw              |

### ASUS COMPUTER INTERNATIONAL (美國)

### 市場訊息

| 地址   | : 44370 Nobel Drive, Fremont ,CA 94538, USA |
|------|---------------------------------------------|
| 傳眞   | : +1-510-608-4555                           |
| 電子郵件 | : tmdl@asus.com                             |
| おります |                                             |

### 技術支援

| 傳眞    | :+1-510-933-8173  |
|-------|-------------------|
| 電話    | : +1-502-995-0883 |
| 電子郵件  | : tsd@asus.com    |
| 全球資訊網 | : www.asus.com    |

### ASUS COMPUTER GmbH(德國/奧地利)

#### 市場訊息

| 地址    | : Harkort Str. 25, D-40880 Ratingen, Germany |
|-------|----------------------------------------------|
| 電話    | : 49-2102-95990                              |
| 傳眞    | : 49-2102-959911                             |
| 全球資訊網 | : www.asuscom.de                             |
| 線上聯絡  | : www.asuscom.de/sales                       |

#### 技術支援

| 電話   | :49-2102-95990 主機板/其他產品  |
|------|--------------------------|
|      | :49-2102-959910 筆記型電腦    |
| 傳眞   | : 49-2102-959911         |
| 線上支援 | : www.asuscom.de/support |

# 目錄

| 章節說明                             | V    |
|----------------------------------|------|
| 提示符號                             | VI   |
| 哪裡可以找到更多的產品資訊                    | VI   |
| 1. 華碩網站                          | VI   |
| 2. 其他文件                          | VI   |
| 第一章 磁碟陣列設定                       |      |
| 1.1 RAID 功能設定                    | 1-2  |
| 1.1.1 硬碟安裝                       | 1-3  |
| 1.1.2 RAID 設定程式                  | 1-3  |
| 1.1.3 Adaptec RAID 設定程式          | 1-3  |
| 1.1.4 建立磁碟陣列                     | 1-14 |
| 1.1.5 Disk Utilities 功能          | 1-18 |
| 1.2 安裝 RAID 驅動程式                 | 1-26 |
| 1.2.1 建立一張 RAID 驅動磁碟             | 1-26 |
| 1.2.2 安裝 Intel 6300ESB RAID 驅動程式 | 1-27 |
| 第二章 驅動程式設定                       |      |
| 2.1 安裝網路驅動程式                     | 2-2  |
| 2.1.1 安裝 Intel 網路驅動程式            | 2-2  |
| 2.2 安裝顯示驅動程式                     | 2-8  |
| 2.2.1 安裝 ATI RAGE XL 驅動程式        | 2-8  |

# 關於本使用手冊

本使用手冊主要是針對有經驗且具有個人電腦軟硬體組裝知識的使用 者所撰寫的。本軟體使用手冊可以幫助您在硬體安裝後,來進行相關 的驅動程式安裝與設定。而其他相關元件更進一步的訊息,請參考本 產品所附的其他使用手冊。

### 章節說明

本使用手册的結構如下:

### 1. 簡介:關於本使用手冊

本章首先引導您如何閱讀本使用手冊,並針對各章節的內容做一概括的介紹。

#### 2. 第一章:磁碟陣列設定

本章節將以清楚的解說,直接帶您進行本產品在開機後所使用的 RAID 相關設定。

#### 3. 第二章:驅動程式設定

本章節將以清楚的解說,直接帶您進行本產品所使用的相關驅動程式設定。

### 提示符號

以下為本手冊所使用到的各式符號說明:

警告: 假如因不當的動作可能會對人體或產品產生傷害。

- ▲ 小心:假如因不當的動作可能會對產品造成損害。
- 注意:重點提示,重要的注意事項。

🕢 說明:小祕訣,名詞解釋,或是進一步的資訊說明。

### 哪裡可以找到更多的產品資訊

您可以經由下面所提供的兩個管道來獲得您所使用的華碩產品資訊以及軟硬體的升級資訊等。

1. 華碩網站

您可以到 http://taiwan.asus.com.tw 華碩電腦全球資訊網站取得所有 關於華碩軟硬體產品的各項資訊。台灣地區以外的華碩網址請參考 下一頁。

2. 其他文件

在您的產品包裝盒中除了本手冊所列舉的標準配件之外,也有可能 會夾帶有其他的文件,譬如經銷商所附的產品保證單據等。

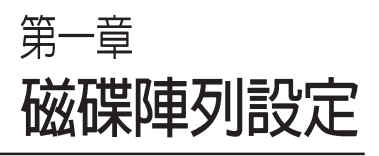

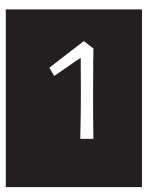

在本章節中,我們將介紹伺服 器內所需要的磁碟陣列安裝與 設定的相關說明。

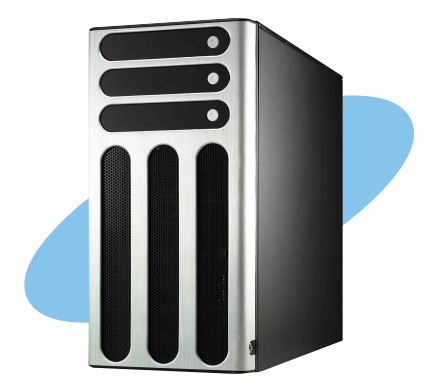

# 1.1 RAID 功能設定

本主機板支援以下幾種磁碟陣列(RAID)模式:

透過主機板內建的 Intel 6300ESB 南橋晶片提供 SATA RAID 功能,可 支援 RAID 0,1 與 JBOD 設定。

關於各個磁碟陣列的設定方式,請參考以下的敘述。

RAID 0的主要功能為「Data striping」,即區塊延展。其運作模式是 將磁碟陣列系統下所有硬碟組成一個虛擬的大硬碟,而資料存取方式 是平均分散至多顆硬碟,是以並行的方式讀取/ 寫入資料至多顆硬 碟,如此可增加存取的速度,若以二顆硬碟所建構的 RAID 0 磁碟陣 列為例,傳輸速度約為陣列中轉速最慢的硬碟的二倍速度。整體而 言,RAID 0 模式的磁碟陣列可增加資料傳輸的效能與速率。

RAID 1的主要功能為「Data Mirroring」,即資料映射。其運作模式是 將磁碟陣列系統所使用的硬碟,建立為一組映射對應(Mirrored Pair),並以平行的方式讀取/寫入資料至多顆硬碟。而寫入至各個硬 碟的資料是完全一樣的,在讀取資料時,則可由本組內所有硬碟同時 讀出。而 RAID 1 模式的磁碟陣列最主要就是其容錯功能(fault tolerance),它能在磁碟陣列中任何一顆硬碟發生故障的情況時,其它 硬碟仍可以繼續動作,保持系統不中斷運行。即使陣列中某一顆硬碟 損毀時,所有的資料仍會完整地保留在磁碟陣列的其它硬碟中。

JBOD 亦即「Just a Bunch of Disks」的縮寫,也被稱為「跨距」功能 (Spanning),在設定上 JBOD 模式並非依循 RAID 設定方式,但卻 同樣是將資料存取於多顆硬碟裝置中,且在作業系統中 JBOD 硬碟同 樣也是被視為一顆硬碟裝置。在實際功能上,JBOD 模式僅在於提供 更大的存取容量,而不能如同 RAID 功能一般提供容錯與效能提升的 優勢。

### 1.1.1 硬碟安裝

本主機板支援 Serial ATA 硬碟機來進行磁碟陣列設定,而為了得到最 佳化的效能表現,當您要建立 RAID 磁碟陣列時,請儘可能安裝相同型 號與容量的硬碟機。

### 安裝 Serial ATA(SATA)硬碟機

請依照以下安裝方式來建構 SATA RAID 磁碟陣列。

- 1. 將 SATA 硬碟安裝至硬碟槽中。
- 2. 安裝硬碟連接排線,將欲建構磁碟陣列的硬碟連接至主機板。
- 3. 將電源線連接到硬碟上的電源插座。

### 1.1.2 RAID 設定程式

當您決定使用 SATA RAID 功能時,您就可以使用工具程式來建立 RAID 環境。舉個例子來說,使用「Adaptec RAID 設定工具程式」來當您 想透過內建的南橋 6300ESB 晶片,進行連接上主機板的 SATA 硬碟機的 控制設定。請先參照系統使用手冊中的 BIOS 章節設定,將 [SATA Configuration] 目錄下 [SATA Mode] 設定為 [RAID],並參考接下來的說 明,來了解如何進行設定 RAID。

### 1.1.3 Adaptec RAID 設定程式

Adaptec RAID 設定程式可以讓您建立 RAID 0、1的 SATA 硬碟陣列環境,而只要透過內建的南橋晶片所提供的 SATA 連接插槽來連接 SATA 硬碟機,就可以達成這樣的使用環境。

進入 Adaptec RAID 設定程式進行設定:

- 1. 當您裝好 SATA 硬碟機後接著請開啓系統。
- 2. 當華碩 POST 播報員正在執行時,即會顯示 Adaptec HostRAID 技術 正在自動偵測所安裝在主機內的 SATA 硬碟裝置,並顯示有無任何 的 RAID 狀態設定。這時請按下 <Ctrl> + <A> 鍵來進入該設定程 式。

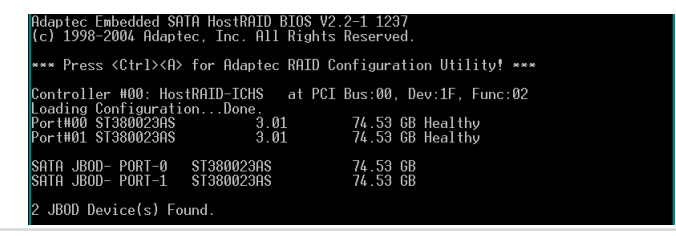

華碩 磁碟陣列與驅動軟體安裝手冊

接著就會進入此主要的設定畫面,有兩項主要功能讓您可以進行選 擇,按上、下鍵就可以進行選擇。

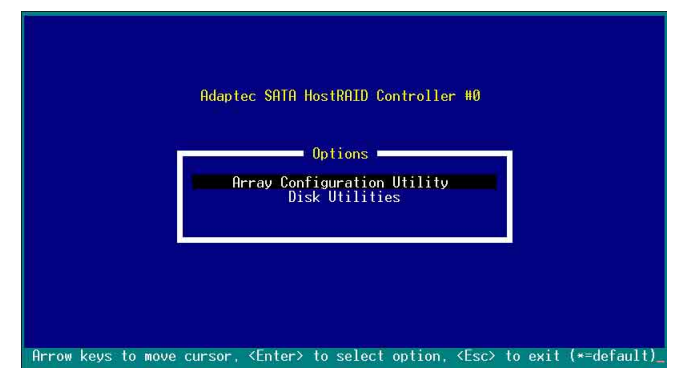

在這個主畫面中,第一項【Array Configuration Utility】可以讓您建立、修復或刪除 RAID 模式;當您選擇第二項【Disk Utilities】時,則可以 讓您檢查和核對所連接的 SATA 硬碟裝置。

而在最底下的狀態列則是提示您按鍵的功能說明,讓您可以依照提示 來操作畫面中各個功能的選擇或執行。這個狀態列會配合您所選擇的畫 面,而有不同的按鍵提示說明。

## 1.1.4 建立磁碟陣列(Create RAID)

### 建立 RAID 0 陣列(區塊延展)

首先我們先點選第一項【Array Configuration Utility】來進行建立磁碟 陣列,請依照以下步驟來建立 RAID 0 磁碟陣列:

1. 當您進入 Adaptec RAID 設定程式的主畫面後,選擇第一項【Array Configuration Utility】然後按下 <Enter>,這進入下一個視窗畫面。

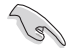

請注意:RAID 0 模式需要兩個新的且完全相同的硬碟。

2. 然後選擇【Create Array】,再按下 < Enter> 鍵。

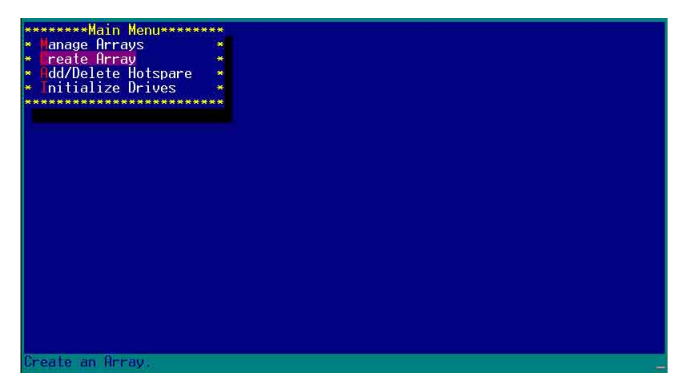

3. 接著選擇二個您想建立成 RAID 0 的硬碟裝置,然後按下 <Insert> 或 <Space> 鍵。

| *****              | Select drives | to create Arrav         |       | **********Selected                    | Drives**************** |
|--------------------|---------------|-------------------------|-------|---------------------------------------|------------------------|
| × 00               | ST380023AS    | 74.50                   | B ×   |                                       |                        |
| * 01               | ST380023AS    | 74.50                   | B 🍝   |                                       | *                      |
| *****              | ***********   | **************          | ***** |                                       |                        |
|                    |               |                         |       |                                       | *                      |
|                    |               |                         |       |                                       |                        |
|                    |               |                         |       |                                       |                        |
|                    |               |                         |       | 1. <b>*</b>                           |                        |
|                    |               |                         |       | • • • • • • • • • • • • • • • • • • • |                        |
|                    |               |                         |       | *******                               | **************         |
|                    |               |                         |       |                                       |                        |
|                    |               |                         |       |                                       |                        |
|                    |               |                         |       |                                       |                        |
|                    |               |                         |       |                                       |                        |
|                    |               |                         |       |                                       |                        |
|                    |               |                         |       |                                       |                        |
|                    |               |                         |       |                                       |                        |
|                    |               |                         |       |                                       |                        |
|                    |               |                         |       |                                       |                        |
|                    |               |                         |       |                                       |                        |
|                    |               |                         |       |                                       |                        |
| Contraction of the |               |                         | 100   |                                       |                        |
| STN2>              | Seleci Urive  | , CULLY Deselect        | Drive | Cala Moves Cursor                     |                        |
| SEnte              | r> Complete 5 | election, <esc> (</esc> | ancel | Selection                             |                        |

4. 當您選擇好要建立成 RAID 0 的硬碟顯示在【Selected Drives】欄中時,請按下 <Enter> 鍵。

| *****Soloct drives          | to croato | Онерцияния                |       | hotod of a   | Deiuocasaasaasaa                                                                                               |
|-----------------------------|-----------|---------------------------|-------|--------------|----------------------------------------------------------------------------------------------------|
| × 00 ST380023AS             | to create | 74.56B ×                  | * 00  | ST380023AS   | 74.5GB                                                                                                    |
| Ø1 ST380023AS               |           | 74.5GB *                  | * 01  | ST380023AS   | 74.5GB 🕛                                                                                                    |
| **************              | ********* | **********                |       |              | 1                                                                                                    |
|                             |           |                           |       |              |                                                                                                    |
|                             |           |                           |       |              |                                                                                                    |
|                             |           |                           |       |              |                                                                                                    |
|                             |           |                           |       |              |                                                                                                    |
|                             |           |                           |       |              | in a martine a sum a sum a sum a sum a sum a sum a sum a sum a sum a sum a sum a sum a sum a sum a sum a sum a |
|                             |           |                           | ***** | ***********  | *****************                                                                                              |
|                             |           |                           |       |              |                                                                                                    |
|                             |           |                           |       |              |                                                                                                    |
|                             |           |                           |       |              |                                                                                                    |
|                             |           |                           |       |              |                                                                                                    |
|                             |           |                           |       |              |                                                                                                    |
|                             |           |                           |       |              |                                                                                                    |
|                             |           |                           |       |              |                                                                                                    |
|                             |           |                           |       |              |                                                                                                    |
|                             |           |                           |       |              |                                                                                                    |
|                             |           |                           |       |              |                                                                                                    |
|                             |           |                           |       |              |                                                                                                    |
|                             |           |                           |       |              |                                                                                                    |
| <ins> Select Drive</ins>    |           | select Drive              | (++)  | Moves Cursor |                                                                                                    |
| <enter> Complete Se</enter> | election, | <pre>Esc&gt; Cancel</pre> | Selec | tion         |                                                                                                    |

5. 在【Array Properties】的Array 內容設定中,選擇【Array Type】為 【RAID 0(Stripe)】,然後按下 <Enter> 鍵。

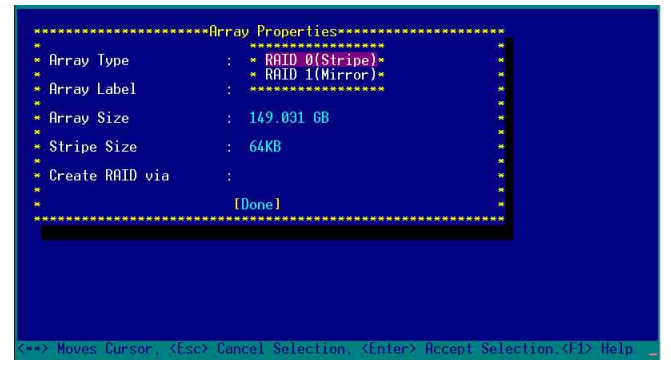

6. 移動螢幕上的游標到【Array Label】選項,然後輸入一個名稱給這個 RAID 0 設定,完成後接著按下 < Enter>鍵。

| тау Туре        | : RAID 0(Stripe)          |      |
|-----------------|---------------------------|------|
| rray Label      | : 6300ESB                 |      |
| rray Size       | : 149.031 GB              |      |
| tripe Size      | : 64KB                    |      |
| reate RAID via  |                           |      |
|                 | [Done]                    |      |
| *************** | ************************* | **** |
|                 |                           |      |
|                 |                           |      |

7. 接著移動螢幕上的游標到【Stripe Size】選項,選擇這項目中的 【64KB】這項(此為預設值),接著按下 <Enter> 鍵。

| Array Type      | : RAID 0(Stripe)       |       |
|-----------------|------------------------|-------|
| Array Label     | : 6300ESB              |       |
| Array Size      | : 149.031 GB           |       |
| Stripe Size     | : * 16KB *             | *     |
| Create RAID via | * 32KB *<br>: * 64KB * | *     |
|                 | [Done]                 |       |
| ******          | *****                  | ***** |
|                 |                        |       |
|                 |                        |       |
|                 |                        |       |

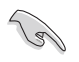

所使用的是伺服器系統,建議選擇較低的陣列區塊大小:若是用於處理音樂、 影像剪輯的多媒體電腦系統,則建議選擇較高的陣列區塊大小。

8. 移動螢幕上的游標到【Create RAID via】選項,選擇這項目中的【No Init】這項,接著按下 <Enter> 鍵。

| ∗ Array Type                            | : RAID 0(Stripe)                |      |
|-----------------------------------------|---------------------------------|------|
| *<br>* Array Label                      | : 6300ESB                       | *    |
| ·<br>Opennu Sizo                        | · 1/9 091 CR                    |      |
| * nilay 312e<br>*                       | . 149.001 00                    |      |
| * Stripe Size                           | : 64KB                          | *    |
| Create RATD via                         | · * No Toit *                   |      |
| *                                       | * Migrate *                     |      |
| * .                                     | []]************                 |      |
| *************************************** | ******************************* | **** |
|                                         |                                 |      |
|                                         |                                 |      |
|                                         |                                 |      |
|                                         |                                 |      |
|                                         |                                 |      |
|                                         |                                 |      |

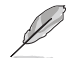

關於另一項【Migrate】,請參考本章節結尾之附錄 A 說明。

9. 這時會先出現一個提示畫面,請確認按<Yes>後,接著在完成陣列的功能設定時,將移動游標至如下圖的【Done】上,然後按下 <Enter>鍵來建立 RAID 0 模式。

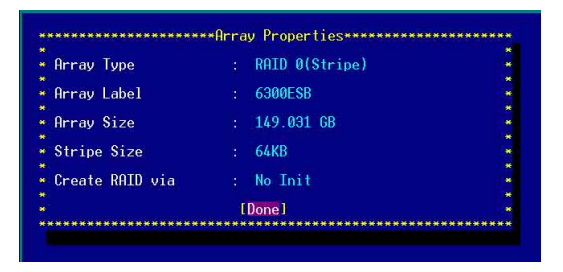

10. 當完成建立 RAID 0 模式時,此設定畫面會顯示已經建立。選擇 【Manage Array】可顯示陣列模式,選擇後按下 <Enter> 鍵就可以看 到陣列模式的說明。

| ********Main Menu******                                              | **                                                               |
|----------------------------------------------------------------------|------------------------------------------------------------------|
| <ul> <li>Tanage Hrrays</li> <li>Create Array</li> </ul>              | ** 00 6300ESB RAID 0 1496B *                                     |
| ■ Hdd/Delete Hotspare<br>■ Initialize Drives                         | ***************************************                          |
| *****************                                                    | **                                                               |
|                                                                      |                                                                  |
|                                                                      |                                                                  |
|                                                                      |                                                                  |
|                                                                      |                                                                  |
|                                                                      |                                                                  |
|                                                                      |                                                                  |
|                                                                      |                                                                  |
| Sumbol (s) indicatos t                                               | his array is hostable. (Dal) Delate Array                        |
| <enter> Display Array p<br/><ctrl+r> Rebuild Array.</ctrl+r></enter> | <pre>roperties and members, <ctrl+s> Verify Array</ctrl+s></pre> |

當此陣列模式說明顯示,按下 <Esc> 鍵就可以回到先前的畫面。

| ******Main Menu*****                                 | ***             |                                      | a Mattin S |
|------------------------------------------------------|-----------------|--------------------------------------|------------|
| Tanage Arrays<br>Create Array<br>Add/Delete Hotspare | ** 00 6300E     | **List of Arrays*******<br>SB RAID 0 | 149GB *    |
| Initialize Drives                                    |                 |                                      |            |
| ***************                                      | ***             |                                      |            |
| **************                                       | •*****Array Pro | perties****************              | *****      |
| * Array #00                                          | : 6300ESB       | Type : RAID                          | 0 *        |
| 💌 Array Size                                         | : 149GB         | Stripe Size: 64KB                    | *          |
| <ul> <li>Array Status</li> </ul>                     | : OPTIMAL       |                                      | <b>*</b>   |
|                                                      |                 |                                      | *          |
| * ********                                           | ****Arrav Membe | rs************                       | *          |
| * * 00 ST3                                           | 380023AS        | 74.56B *                             | *          |
| * * 01 ST3                                           | 38002305        | 74.56B *                             | *          |
| * *********                                          | ************    | *******                              | *          |
|                                                      |                 |                                      |            |
|                                                      |                 |                                      |            |
| - 1 중 ( ) · · · · · · · · · · · · · · · · · ·        |                 |                                      |            |
|                                                      |                 |                                      |            |
|                                                      |                 |                                      |            |
| **************                                       | ***********     | ********************                 | *****      |
|                                                      |                 |                                      |            |
|                                                      |                 |                                      |            |
|                                                      |                 |                                      |            |
| sc> Previous Menu                                    |                 |                                      |            |

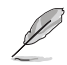

\_\_\_\_\_\_ 上面的這個步驟,為提供您檢視剛剛建立 RAID 0 有無完成的動作。

### 建立 RAID 1 陣列(資料映射) 請依照以下步驟來建立 RAID 1 磁碟陣列:

請注意:RAID1模式需要兩顆完全相同型號和大小的硬碟才能進行。

- 1. 請先按照「建立RAID 0 陣列」中步驟 1~3 的說明方式進行。
- 接著在【Array Properties】目錄中,選擇【Array Type】為【RAID 1 (Mirror)】這項,然後按下 <Enter>鍵。

| Аггау Туре         | : * RAID 0(Stripe)*                 |   |
|--------------------|-------------------------------------|---|
| Array Label        | i *****************                 | * |
| Array Size         | : 149.031 GB                        |   |
| Stripe Size        | : 64KB                              | * |
| Create RAID via    |                                     |   |
|                    | [Done]                              |   |
| ****************** | *********************************** |   |
|                    |                                     |   |
|                    |                                     |   |
|                    |                                     |   |

3. 將游標移動到【Array Label】選項,然後輸入一個名稱給這個 RAID 1 設定,完成時接著按下 <Enter>鍵。

| rray Type     | : RAID 1(Mirror) |   |
|---------------|------------------|---|
| ray Label     | : 6300ESB        | * |
| ray Size      | : 74.500 GB      | * |
| tripe Size    | : N/A            | × |
| eate RAID via |                  | * |
|               | <b>TD</b>        |   |

將游標移動到【Create RAID via】選項,選擇【Quick Init】(快速初始化)這項,然後按下 <Enter>鍵。

| Array Type      | : RAID 1(Mirror)                        |                                                                                                    |
|-----------------|-----------------------------------------|----------------------------------------------------------------------------------------------------|
| Ouway, Labal    | . CORRECT                               | 1. State 1. State 1. |
| nilay Laber     | . 0300230                               |                                                                                                    |
| Array Size      | : 74.500 GB                             |                                                                                                    |
|                 |                                         | - <b>H</b>                                                                                                    |
| Stripe Size     | : N/A                                   |                                                                                                    |
| Constant DOTD   | D.:11                                   | 1.1                                                                                                    |
| Create KHID VIA |                                         | 100                                                                                                    |
|                 | In* Auick Thit *                        |                                                                                                    |
| ******          | *************************************** | *****                                                                                                    |
|                 |                                         |                                                                                                    |
|                 |                                         |                                                                                                    |
|                 |                                         |                                                                                                    |
|                 |                                         |                                                                                                    |
|                 |                                         |                                                                                                    |
|                 |                                         |                                                                                                    |

5. 當完成這項陣列的功能設定時,將移動游標至【Done】,然後按下 <Enter>鍵來建立 RAID 1 模式。

| Arrau Tupo      | POTD 1(Mirror)   |  |
|-----------------|------------------|--|
| miluy iype      | 1 HILD IANILLOLY |  |
| Array Label     | : 6300ESB        |  |
|                 |                  |  |
| Array Size      | : 74.500 GB      |  |
|                 |                  |  |
| Stripe Size     | N/H              |  |
| O I DOTO :      | 6 3 4 T 34       |  |
| Create KHID Via | : Quick Init     |  |
|                 | T DESIGN 1       |  |
|                 | Luone J          |  |

6. 接著顯示這個訊息來說明當您要建立 RAID 1 時,將使用 Quick Init 要求您執行 Verify W/FIX 裝置做一致性檢查,此時按下任何鍵繼續。

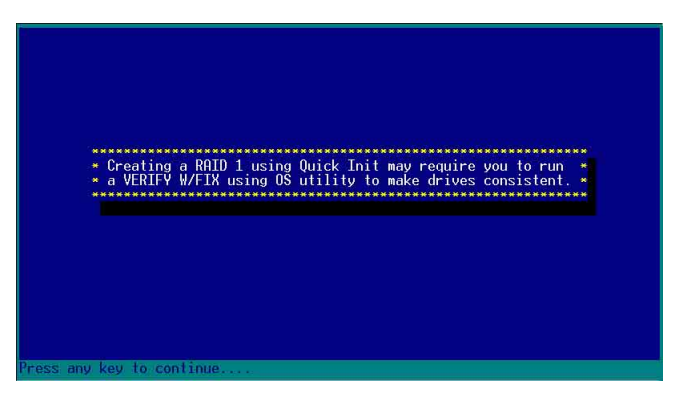

7. 當 RAID 1 設定完成建立時,會回到此工具程式設定畫面。選擇【Manage Array】來顯示這項設定。按下 < Enter> 鍵後來檢視這個設定狀態。

| ********Main Menu******                                               |                                                                                                    |
|-----------------------------------------------------------------------|----------------------------------------------------------------------------------------------------|
| Hain Menu<br>                                                         | - 00 6300ESB RAID 1 74.5GB -                                                                                                  |
| Sumbol (*) indicates th                                               | is array is bootable. (Del) Delete Array                                                                                      |
| <enter> Display Array pr<br/><ctrl+r> Rebuild Array,</ctrl+r></enter> | operties and members, <ctrl+s> Verify Array<br/><ctrl+b> Mark/Unmark Bootable Array &lt;**&gt; Moves Cursor</ctrl+b></ctrl+s> |

8. 此時會顯示此項陣列功能所設定的狀態,按下 <Esc> 鍵就可回到上一個畫面。

| *********Mair<br>* Tanage Arr<br>* Create Arr<br>* Add/Delete<br>* Initialize | n Menu**<br>ays<br>ay<br>e Hotspa<br>e Drives | re               | *List of Arrays<br>B RA                      | ID 1 74.56 | B * |
|-------------------------------------------------------------------------------|-----------------------------------------------|------------------|----------------------------------------------|------------|-----|
| - Array<br>- Array<br>- Array<br>                                             | #00<br>Size<br>Status<br>* 00<br>* 01         |                  | erties<br>Type<br>74.568<br>74.568<br>74.568 | : RAID 1   |     |
| <esc> Previo</esc>                                                            | ous Menu                                      | **************** | *****                                        | ********   | **  |

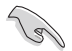

在步驟 4 的畫面中,除了選擇【Quick Init】(快速初始化)功能外,另有 【Build】與【Clear】這兩功能選項,請參考本章節結尾之附錄 B 與 附錄 C 了解相關介紹。

### 刪除 RAID 0 設定

請依照以下步驟來刪除 RAID 0 磁碟陣列:

1. 進入【Manage Array】 選單中,選擇一個您想要刪除的 RAID 0 設定,然後按下 <Del>鍵,就會出現一個交談框。

| ********Main Menu******               | All and the second second second second second second second second second second second second second second s |
|---------------------------------------|----------------------------------------------------------------------------------------------------|
| × Tanage Arrays                       | *****************List of Arrays***********                                                                      |
| <ul> <li>Create Array</li> </ul>      | ** * 00 6300ESB RAID 0 149GB *                                                                                  |
| #dd/Delete Hotspare                   | ***************************************                                                                         |
| <ul> <li>Initialize Drives</li> </ul> |                                                                                                    |
| ****************                      | **                                                                                                    |
|                                       |                                                                                                    |
|                                       |                                                                                                    |
|                                       |                                                                                                    |
|                                       |                                                                                                    |
|                                       |                                                                                                    |
|                                       |                                                                                                    |
|                                       |                                                                                                    |
|                                       |                                                                                                    |
|                                       |                                                                                                    |
|                                       |                                                                                                    |
|                                       |                                                                                                    |
|                                       |                                                                                                    |
|                                       |                                                                                                    |
| Symbol (*) indicates t                | his array is bootable, (Del> Delete Hrray                                                                       |
| Ctel+RS Robuild Gerau                 | (Ctrl+B) Mark/Unwark Rootable Orrau (www) Mouse Cursor                                                          |
| ton r no neburru miray,               | con r. by the kyonice k bootenie hirdy (*** hoves cell soi                                                      |

2. 移動游標到【Delete】,然後按下 <Enter> 鍵來刪除您所選擇的 RAID 0 設定。若不想刪除的話,請將游標移動到【Cancel】來關閉這個交 談框。

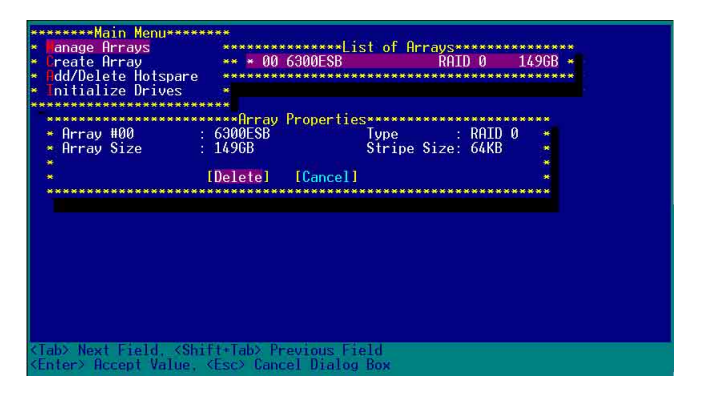

當這選項出下列小視窗時,按下 <Y> 鍵就可以刪除所選的 RAID 設定,若不想刪除,請按 <N> 鍵取消。刪除後,原先硬碟資料將會遺失。

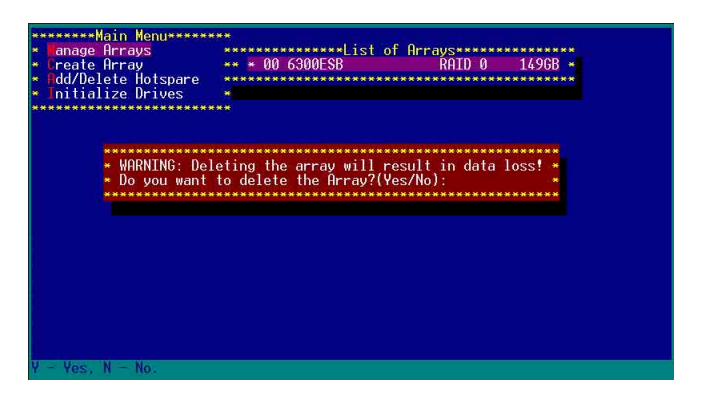

4. 當您刪除了這個 RAID 設定時,您可以選擇【Manage Arrays】來檢 視。若出現【No Arrays Present】時,則表示無任何陣列在此設定中。

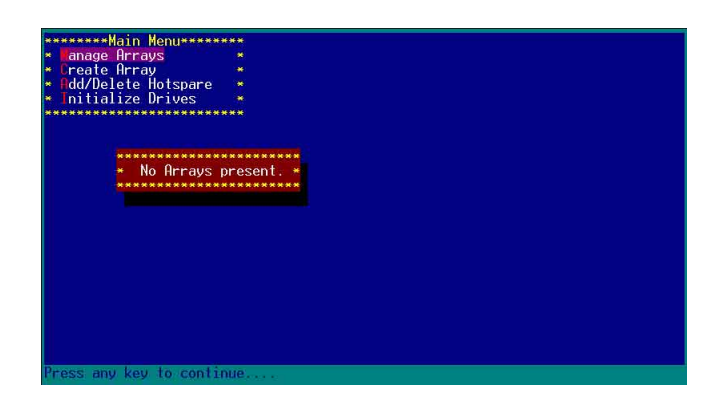

### 刪除 RAID 1 設定

請依照以下步驟來刪除 RAID 1 磁碟陣列:

- 1. 請與刪除 RAID 0步驟 1 相同的步驟,進入【Manage Arrays】,並選擇 您要刪除的 RAID 1 設定。
- 2. 移動游標到【Delete】,然後按下 <Enter> 鍵來刪除您所選擇的 RAID 1 設定。若不想刪除的話,請將游標移動到【Cancel】來關閉這個交 談框。

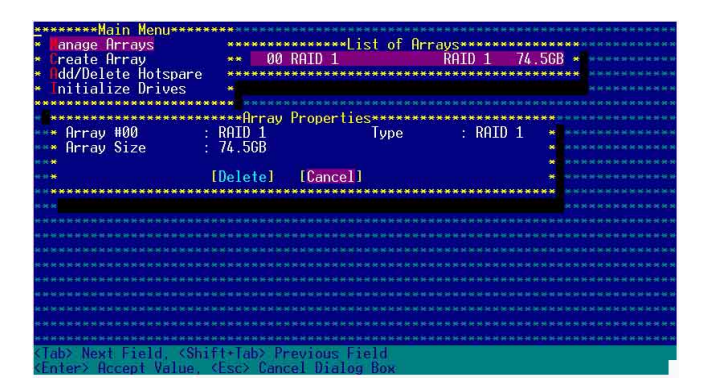

3. 當這選項出下列警告的提示視窗時,請按下 <Y>鍵確認,並進行刪除 動作。

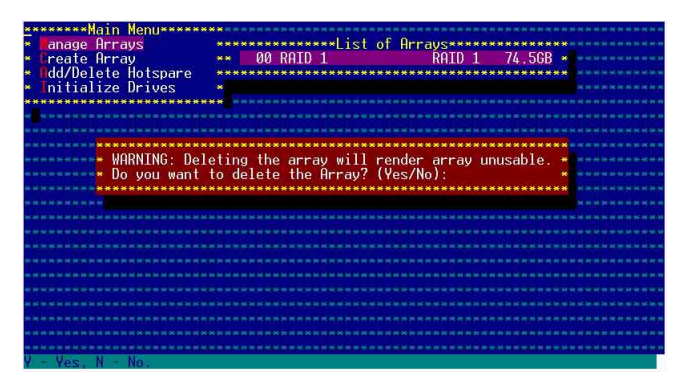

4. 接著請移動游標選擇您要刪除的硬碟,假使要刪除兩顆硬碟或是完整 刪除 RAID 1,請選擇 [None] 或 [Both]。若您只是要刪除其中一顆硬 碟,請選擇 [Member#0] 或 [Member#1]。當刪除一顆硬碟後,將無法 提供映射(Mirror)的功能。

| ***                                                                                                    | **** | **Main                                   | n Me       | nu**    | ***     | ****    | ююнык  | ныкития     | жжнжны  | жкняк  | Сизна жи | ан на на на | ***   | 1000           | CH H H H | H-H-H          |
|----------------------------------------------------------------------------------------------------|------|------------------------------------------|------------|---------|---------|---------|--------|-------------|---------|--------|----------|-------------|-------|----------------|----------|----------------|
| *                                                                                                    | ana  | ge Arı                                   | rays       |         |         |         | *****  | ******      | List of | Arrays | *****    | ******      | ***   | <b>8</b> 9     |          |                |
| * (                                                                                                    | Crea | te Arı                                   | ray        |         |         | **      | 00     | RAID 1      |         | Rf     | AID 1    | 74.5        | GB    | * **           |          |                |
| × (                                                                                                    | dd/  | Delete                                   | e Ho       | tspa    | ire     |         | ****   | *****       | ******  | *****  | *****    | *****       | * * * | <b>N</b> (10.5 |          |                |
| *                                                                                                    | Init | ializ                                    | e Dr       | ives    |         |         |        |             |         |        |          |             |       |                |          |                |
| ***                                                                                                    | **** | *****                                    | ****       | ****    | ***     | ***     |        |             |         |        |          |             |       |                |          |                |
| •                                                                                                    | **** | *****                                    | ****       | ****    | ***     | **Uel   | eting  | Inform      | ation** | ****** | *****    | *****       | ***   |                |          |                |
| * ***                                                                                                    | * Me | mber#                                    | U: 1       | port    | #00     |         |        | Membe       | r#1: p  | ort#UL |          |             | * *   |                |          |                |
|                                                                                                    | *    | 10                                       | del        | eτe     | the     | part    | 11100  | table,      | choose  | which  | member   | e: 1        | *     |                |          | *****          |
|                                                                                                    |      | EM.                                      |            |         |         | N       |        | <b>E</b> 14 |         | FD.    | 410      |             |       |                |          |                |
|                                                                                                    | •    | LINOI                                    | ne         |         |         | Imemo   | ernel  | LME         | mper#11 | LDO    | otn      | J           |       |                |          |                |
| -                                                                                                    |      | A SA SA SA SA SA SA SA SA SA SA SA SA SA | ANA NATATA | ANA ANA | 0.0.0.0 | ******* |        |             |         |        | *******  |             |       | Lange Lange    |          | Line Line Line |
|                                                                                                    |      |                                          |            |         |         |         |        |             |         |        |          |             |       |                |          |                |
|                                                                                                    |      |                                          |            |         |         |         |        |             |         |        |          |             |       |                |          |                |
| 46 46 A                                                                                                    |      |                                          |            |         |         |         |        |             |         |        |          |             |       |                |          |                |
| 16343                                                                                                    |      |                                          |            |         |         |         |        |             |         |        |          |             |       |                |          |                |
|                                                                                                    |      |                                          |            |         |         |         |        |             |         |        |          |             |       |                |          |                |
| 1E 90 9                                                                                                    |      |                                          |            |         |         |         |        |             |         |        |          |             |       |                |          |                |
| ic in a                                                                                                    |      |                                          |            |         |         |         |        |             |         |        |          |             |       |                |          |                |
| юнэ                                                                                                    |      |                                          |            |         |         |         |        |             |         |        |          |             |       |                |          |                |
| en 4414                                                                                                    |      | ****                                     |            |         |         |         |        |             |         |        |          | ***         | -     |                | ***      |                |
| <li< td=""><td>ab&gt;</td><td>Next  </td><td>Fiel</td><td>d. &lt;</td><td>Shi</td><td>ft+Ta</td><td>b&gt; Pra</td><td>evious</td><td>Field</td><td></td><td></td><td></td><td></td><td></td><td></td><td></td></li<> | ab>  | Next                                     | Fiel       | d. <    | Shi     | ft+Ta   | b> Pra | evious      | Field   |        |          |             |       |                |          |                |
| KĒr                                                                                                    | nter | > Acce                                   | ept        | Valu    | le,     | (Esc)   | Canc   | el Dial     | og Box  |        |          |             |       |                |          |                |

### 重新建立 RAID 硬碟

在開機時,Adapter BIOS 會偵測並顯示 RAID 的狀態,而當一個 RAID 設置損壞時,您可以使用工具程式來重建它。

· 當您要重新設定一個損壞的 RAID 硬碟時,請檢查實體連接的 SATA 硬碟
 裝置,並查閱系統與主機板使用手冊上的附錄說明。

·此重新建立 RAID 硬碟只適用於 RAID 1 模式。

請依照下列步驟重新設定 RAID 硬碟:

- 1. 請參考 1.1.3 一節,進入 Adaptec RAID 設定工具程式畫面。
- 2. 選擇【Array Configuration Utility】在主畫面中,然後按下 < Enter> 鍵。

| Adaptec SATA HostRAID Controller #0                      |  |
|----------------------------------------------------------|--|
| Options<br>Array Configuration Utility<br>Disk Utilities |  |
|                                                          |  |
|                                                          |  |
|                                                          |  |

- 3. 在這個畫面中,選擇【Manage Arrays】,然後按下 <Enter> 鍵來顯示 所安裝的 RAID 設置狀態。
- 4. 選擇損壞的 RAID 設置,然後按下 <Enter> 鍵來顯示陣列狀態說明。 在【Array Status】中已顯示 DEGRADED。

| *******Main Menu******                                                                   |                                              |                      | *****      | ***                                    |
|------------------------------------------------------------------------------------------|----------------------------------------------|----------------------|------------|----------------------------------------|
| * <b>Fanage Arrays</b><br>* Greate Array<br>* Odd/Delete Hotspare<br>* Initialize Drives | **********************Lis<br>** * 00 6300ESB | of Arrays<br>RA      | ID 1 74.56 | B ****                                 |
|                                                                                          | 0 D D                                        |                      |            |                                        |
| * Array #00<br>* Array Size<br>* Array Status                                            | 6300ESB<br>74.5GB<br>DEGRADED                | Туре                 | : RAID 1   |                                        |
|                                                                                          | **Array Members***                           | *********            |            |                                        |
| ***** * 00 ST38                                                                          | 80023AS<br>80023AS                           | 74.5GB *<br>74.5GB * |            | * ************************************ |
| *****                                                                                    |                                              | *********            |            | * ************************************ |
| **** <b>*</b>                                                                            |                                              |                      |            | * ***********                          |
| *                                                                                        |                                              |                      |            |                                        |
| ****************                                                                         | *****************                            | *********            | *********  | **                                     |
| HNRHH                                                                                    |                                              |                      |            | ****                                   |
| *******************                                                                      |                                              |                      |            | *******                                |
| ****                                                                                     |                                              |                      |            |                                        |
| <esc> Previous Menu</esc>                                                                |                                              |                      |            |                                        |

第一章:磁碟陣列設定

5. 按下 <Escl> 鍵跳回上一個視窗畫面。

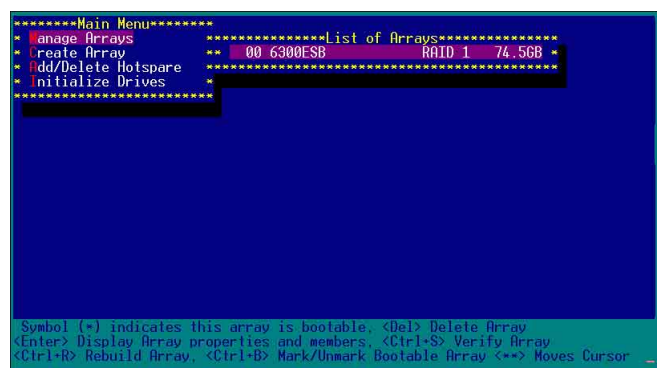

 6. 按下 <Ctrl> + <R> 來重建這個 RAID 設定,然後在【Array Status】中 會顯示正在進行重建的動作至完成。

| I/Delete Hotspare<br>tialize Drives | **********      | *************   | *********   | * * |
|-------------------------------------|-----------------|-----------------|-------------|-----|
| ***************                     | ****            |                 |             |     |
| *****                               | *******Array Pr | operties******* | ******      | *   |
| * Array #00                         | : 6300ESB       | Туре            | : RAID 1    | *   |
| <ul> <li>Array Size</li> </ul>      | : 74.5GB        |                 |             | *   |
| 💌 Array Status                      | : BUILDING      | 2% Block #:     | 3328000     | *   |
|                                     |                 |                 |             | *   |
|                                     | *****Array Memb | ers***********  |             | *   |
| * * 00 S                            | T380023AS       | 74.5GB          |             | *   |
| × 01 S                              | T380023AS       | 74.5GB          |             | *   |
| * *******                           | *******         | *************   |             | *   |
|                                     |                 |                 |             | *   |
|                                     |                 |                 |             | *   |
|                                     |                 |                 |             | *   |
|                                     |                 |                 |             | *   |
| ************                        | *********       | ******          | *********** | *   |
|                                     |                 |                 |             |     |

若您想要中止重建 RAID 設置,請按下 <Esc> 鍵當 RAID 設定將開始 進行重建動作時來離開本設定畫面。這時會顯示一個提示畫面問您是否 要中斷離開,按下 <Y> 鍵後就可以離開。

| anage Arrays<br>Create Array<br>Add/Delete Hotspare<br>Initialize Drives                               |                                                                                                    |
|----------------------------------------------------------------------------------------------------|----------------------------------------------------------------------------------------------------|
| * Array H00<br>* Arr*<br>* Arr* Initiated pro<br>* the initiated<br>* installed une<br>* Do you want f | <pre>cess in progress. Exiting now will not complete * d process unless RAID management application is * der Operating System. * to stop array building process ? (Yes/No) *</pre> |
| *                                                                                                    |                                                                                                    |
| - Yes N - No                                                                                           |                                                                                                    |

## 1.1.5 Disk Utilities 功能

回到主要的設定畫面上,剛剛我們說明的都是屬於第一項主功能的陣列設定,而在主畫面中還有第二項【Disk Utilities】,這個項目則可以讓您檢查和核對所連接的 SATA 硬碟裝置。

1. 接下來,請選擇第二項【Disk Utilities】後,按 < Enter> 鍵進入。

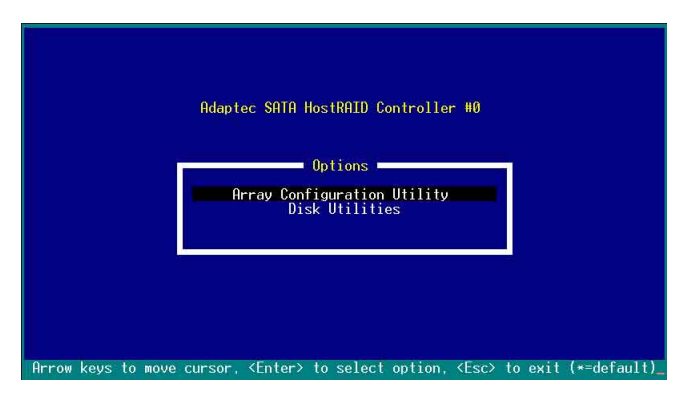

2. 進入此畫面中,我們可以看到所安裝的硬碟有幾顆,然後選擇一顆 SATA 硬碟後,按 <Enter> 鍵繼續。

| Ad<br>Select S             | laptec SATA He<br>ATA Disk and | ostRAID Controll<br>press <enter> ■</enter> | er #0        |
|----------------------------|--------------------------------|---------------------------------------------|--------------|
| SATA Port #<br>SATA Port # | 10<br>11                       | ST380023AS<br>ST380023AS                    | 3.01<br>3.01 |
|                            |                                |                                             |              |
| Uni                        | y drives pres                  | sent at POST are                            | displayed    |
| Un1                        | y drives pre:                  | sent at POST are                            | displayed    |
| Uni                        | y drives pre:                  | sent at POST are                            | : displayed  |
|                            | y drives pre:                  | sent at POST are                            | displayed    |

3. 這時會跳出一個交談框,使用上、下鍵來選擇【Verify Disk Media】,然後按下 <Enter> 鍵來進行硬碟驗證。倘若您的硬碟要做低階格式化,那麼就選擇【Format Disk】這項來進行硬碟格式化的動作。

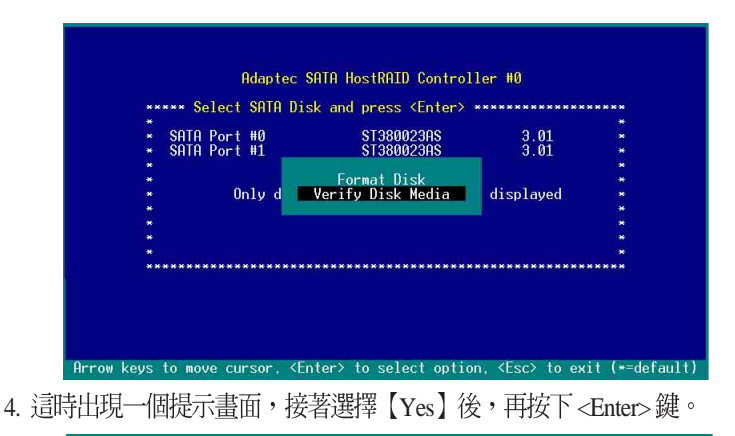

| *    | SATA PORT #0 ST380023AS 3.01<br>Capacity: 74.5 GButes | •     |
|------|-------------------------------------------------------|-------|
|      |                                                       | •     |
| *    | This drive will be scanned for media defects. Hil     | 1     |
| *    | recoverable defects will be remapped.                 |       |
|      | *** Verify Disk? ***                                  |       |
| *    | * Yes *                                               | 1     |
| *    | ***************************************               |       |
| **** | ********************                                  | ***** |

此時程式會自動進行掃描和檢查硬碟裝置有無檔案格式的問題點,若您想要放棄這個偵測動作,按下<Esc>鍵即可略過。

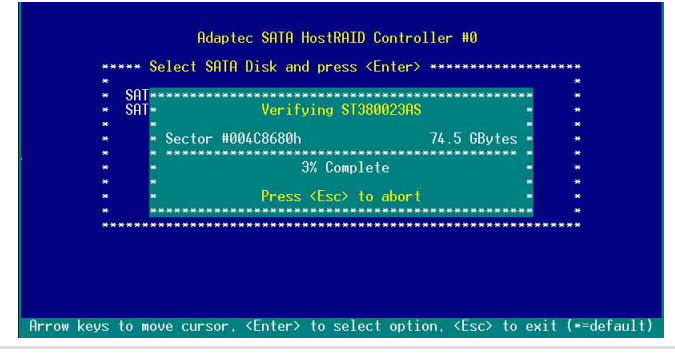

華碩 磁碟陣列與驅動軟體安裝手冊

# 附錄 A

### Migrate 功能

本功能設定提供您將原本單顆硬碟模式,再另外增加一顆全新且相同型號大小的硬碟後,以此兩顆硬碟來建立 RAID 0 模式,並且不影響存放在原本硬碟中的檔案資料,使用的步驟如下:

- 1. 在 1-7 頁的畫面中,選擇【Migrate】後,按下 < Enter>鍵。
- 2. 將游標移至 <Done>, 接著按下 <Enter> 鍵。

| **********************  |                                  |                                |
|-------------------------|----------------------------------|--------------------------------|
| ***************         | **Array Properties**********     | *********                      |
| er 10 88                |                                  | <b>10 10 10 10 10 10 10 10</b> |
| 📲 Arrav Type            | : RAID 0(Stripe)                 | <b>.</b>                       |
| N H X                   |                                  | *                              |
| * Arrav Label           | : RAID Ø                         |                                |
| ***                     |                                  |                                |
| 🛶 Array Size            | : 149.031 GB                     | <b>.</b>                       |
| 16-14 <b>X</b>          |                                  |                                |
| * Stripe Size           | : 64KB                           |                                |
| e e <b>x</b>            |                                  |                                |
| ⊷∗∗ Create RAID via     | : Migrate                        |                                |
| H H N                   |                                  |                                |
| ****                    | [Done]                           |                                |
| *********************   | ******************************** | *****                          |
| H H H                   |                                  |                                |
| ****                    |                                  |                                |
|                         |                                  |                                |
|                         |                                  |                                |
|                         |                                  |                                |
| *****                   |                                  |                                |
|                         |                                  |                                |
| (Tab) Next Field, (Shif | ft+Tab> Previous Field           |                                |
| (Enter) Accent Value    | (Esc) Cancel Dialog Box, (E1)    | Help                           |

3. 再選擇原先的資料硬碟。

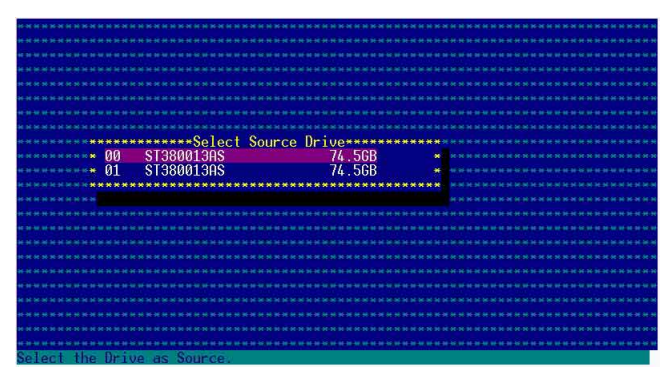

4. 當出現視窗提示訊息時,提醒您使用 Migrate 功能將需花費 30 分鐘至 1 小時之建立時間,按下 <Y> 鍵後,就開始進行 Migrate 動作。

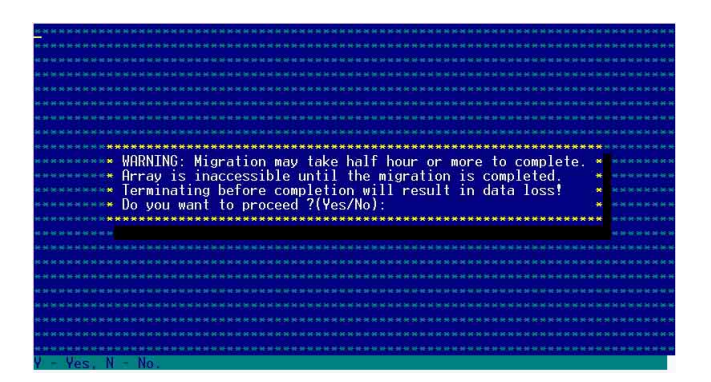

5. 此時畫面會顯示已完成多少百分比(%)的狀態,當達到 100% 時, 則表示建立的動作已經完成。

|            | ******* | *********Array Prop | erties************ | ****** |  |
|------------|---------|---------------------|--------------------|--------|--|
| Array      | #00     | : RAID 0            | Type : RAI         | D0 🔸   |  |
| **** Array | Size    | : 149GB             | Stripe Size: 64K   | B *    |  |
| **** Array | Status  | : MIGRATING-I       | 0% Block #: 115200 |        |  |
|            |         |                     |                    |        |  |
|            | ******* | *******Array Member | <b>Зининининин</b> |        |  |
|            | * 00    | ST380013AS          | 74.5GB 💌           |        |  |
|            | ■ 01    | ST380013AS          | 74.5GB 🔹           |        |  |
|            | ******  | ***************     | *************      |        |  |
|            |         |                     |                    |        |  |
|            |         |                     |                    |        |  |
|            |         |                     |                    |        |  |
|            |         |                     |                    |        |  |
| ********   | ******* | ****************    | ****************** | ****** |  |
|            |         |                     |                    |        |  |
|            |         |                     |                    |        |  |

## 附錄 B

Build 功能

本功能設定提供您將原本單顆硬碟模式,再另外增加一顆全新且相同型號大小的硬碟後,以此兩顆硬碟來建立 RAID 1 模式,並且不影響存放在原本硬碟中的檔案資料,使用的步驟如下:

1. 在 1-10 頁步驟 4 的畫面中,選擇【Build】後,按下 < Enter>鍵。

2. 將游標移至 <Done>, 接著按下 <Enter> 鍵。

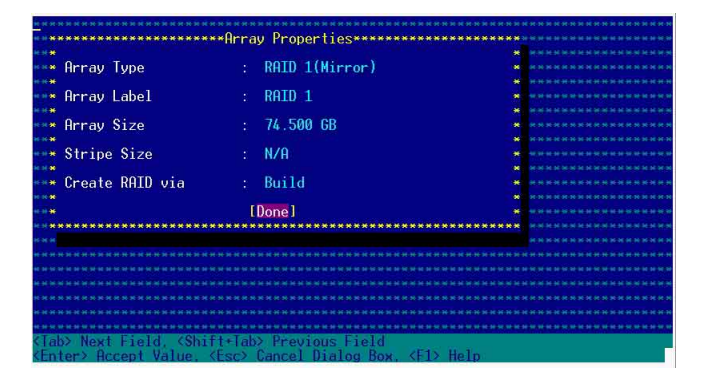

3. 接著,請再選擇原先的資料硬碟。

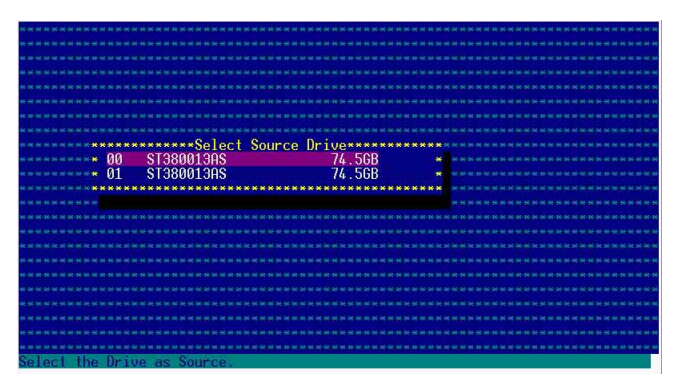

 當出現視窗提示訊息時,提醒您使用 Build 功能將需花費 30 分鐘至 1 小時之建立時間,按下 <Y>鍵後,就開始進行 Build 動作。

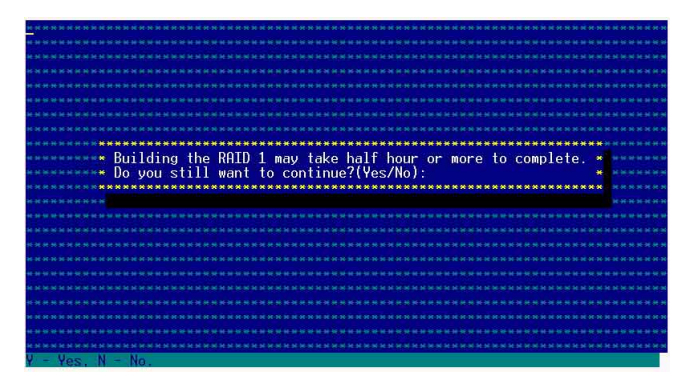

5. 此時畫面會顯示已完成多少百分比(%)的狀態,當達到 100% 時, 則表示建立的動作已經完成。

|                     |          |                    |                                                           |            | ***        |
|---------------------|----------|--------------------|-----------------------------------------------------------|------------|------------|
|                     |          |                    |                                                           |            |            |
|                     |          |                    |                                                           |            |            |
|                     |          |                    |                                                           |            |            |
|                     |          |                    |                                                           |            |            |
|                     | *******  | ********Array Pro  | operties*******                                           | ********** | ********** |
| Array               | #00      | · RATD 1           | Type                                                      | · RATD 1   |            |
| ***** Array         | Size     | 74.56B             |                                                           |            | ********   |
| Arrav               | Status   | BUILDING           | 0% Block #: 3                                             | 158400     |            |
| 1. H H H H          |          |                    |                                                           |            |            |
| ынын <mark>ы</mark> | ******   | *******Array Membe | SL2************                                           |            |            |
| ***                 | * 00     | ST380013AS         | 74.5GB 💌                                                  |            | *********  |
| н н н н н           | × 01     | ST380013AS         | 74.5GB 💌                                                  |            |            |
| e 11 e 11 🗮 👔       | ******   | **************     | ************                                              |            |            |
| K N H N M           |          |                    |                                                           |            |            |
| ка на <b>н</b>      |          |                    |                                                           |            | ********   |
| NE DE 20.20 🗱       |          |                    |                                                           |            |            |
| • • • • • <b>*</b>  |          |                    |                                                           |            |            |
| ********            | *******  | ***************    | ***************                                           | *********  | **         |
| ***                 |          |                    |                                                           |            |            |
| ***                 |          |                    |                                                           |            |            |
|                     |          |                    | ne me des art de me de las de las art de me art de las de |            |            |
| (Esc) Previ         | ous Menu |                    |                                                           |            |            |

## 附錄 C

Clear 功能

本功能設定提供您可以完成清除硬碟資料和設定值,使用的步驟如下:

1. 在 1-10 頁步驟 4 的畫面中,選擇【Clear】後,按下 < Enter>鍵。

2. 將游標移至 <Done>,接著按下 <Enter> 鍵。

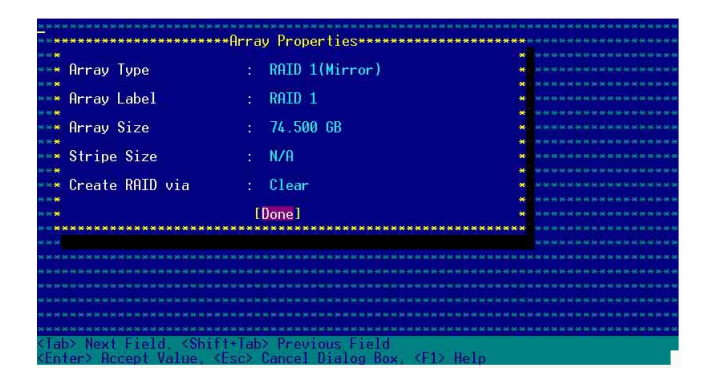

3. 當出現視窗提示訊息時,提醒您使用 Clear 功能將需花費 30 分鐘至 1 小時之建立時間,按下 <Y>鍵後,就開始進行 Clear 動作。

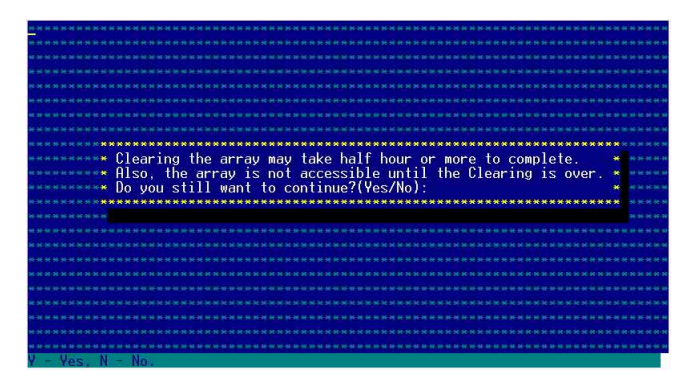

 此時畫面會顯示已完成多少百分比(%)的狀態,當達到 100% 時, 則表示建立的動作已經完成。

| The second second second second second second second second second second second second second second second se |               |                         |                  |                                                                                                    |                                                                                                    |
|----------------------------------------------------------------------------------------------------|---------------|-------------------------|------------------|----------------------------------------------------------------------------------------------------|----------------------------------------------------------------------------------------------------|
| ***                                                                                                    |               |                         |                  |                                                                                                    | **********                                                                                                    |
| ****                                                                                                    |               |                         |                  |                                                                                                    | ***                                                                                                    |
| ********                                                                                                    |               |                         |                  |                                                                                                    | ************                                                                                                    |
|                                                                                                    |               |                         |                  |                                                                                                    | ******                                                                                                    |
|                                                                                                    |               |                         |                  |                                                                                                    |                                                                                                    |
| ******                                                                                                    |               |                         |                  |                                                                                                    | ************                                                                                                    |
|                                                                                                    |               |                         |                  |                                                                                                    | ***                                                                                                    |
| ********                                                                                                    | ********      | •*******Arrav Pr        | operties******** | ***********                                                                                                    | ********                                                                                                    |
| ***** Array                                                                                                    | #00           | : RAID 1                | Туре             | : RAID 1                                                                                                    | *                                                                                                    |
| Arrav                                                                                                    | Size          | : 74.5GB                |                  |                                                                                                    | * *****                                                                                                    |
| Arrav                                                                                                    | Status        | : CLEARING              | 0% Block #:      | 204800                                                                                                    | ********                                                                                                    |
| KH K K 8                                                                                                    |               |                         |                  |                                                                                                    |                                                                                                    |
| ****                                                                                                    | *******       | ******Arrav Memb        | ers************* | 9 ()                                                                                                    | * *******                                                                                                    |
| in 20 00 00 00                                                                                                  | × 00 S        | ST380013AS              | 74.5GB •         |                                                                                                    |                                                                                                    |
| energi i                                                                                                    | + 01 5        | ST380013AS              | 74.5GB           | 6 D                                                                                                    |                                                                                                    |
| KH KK                                                                                                    | *******       | ***********             | *************    | •                                                                                                    |                                                                                                    |
| H H H H H W                                                                                                    |               |                         |                  |                                                                                                    | * ****                                                                                                    |
| ie in se ie 😸                                                                                                   |               |                         |                  |                                                                                                    |                                                                                                    |
| H H H H H                                                                                                    |               |                         |                  |                                                                                                    |                                                                                                    |
| KH H K #                                                                                                    |               |                         |                  |                                                                                                    | * *********                                                                                                    |
| ****                                                                                                    | ********      | ************            | *************    | ***********                                                                                                    |                                                                                                    |
| ie io ac or ai                                                                                                  |               |                         |                  |                                                                                                    |                                                                                                    |
|                                                                                                    |               |                         |                  |                                                                                                    |                                                                                                    |
|                                                                                                    |               |                         |                  |                                                                                                    | ************                                                                                                    |
| (Email Branning                                                                                                 | Marrie Marrie | CARGE CARGE CARGE CARGE |                  | CARD DE CARDON CARDON CAR | and the state of the state of t |
| NESCA LLEAD                                                                                                    | ous menu      |                         |                  |                                                                                                    |                                                                                                    |

# 1.2 安裝 RAID 驅動程式

當您在系統中建立好 RAID 陣列模式後,現在您就可以開始安裝作業系統至獨立的硬碟裝置或具開機功能的陣列上。這章節將來介紹如何在安裝作業系統的過程中,進行控制 RAID 的驅動程式。

### 1.2.1 建立一張 RAID 驅動磁碟

當您在進行 Windows 2000/2003 作業系統安裝時,必須使用一張 RAID 驅動程式磁碟片,來指定所使用的陣列模式。

在 Windows 環境下,建立一張含有 RAID 驅動程式的磁碟片:

- 1. 在光碟機中放入本主機板的驅動程式及公用程式光碟。
- 2. 請進入公用與驅動程式光碟片在下列目錄中,執行 makedisk.exe 程 式,進行製作驅動程式磁片。

或

RAID 控制晶片的驅動程式目錄:

• Intel 6300ESB RAID Driver Disk :

\Drivers\6300ESB\Windows

- 3. 放入一張已經格式化的空白磁碟片至磁碟機中。
- 4. 按照螢幕上的指示來進行至完成。
- 5. 當您建立好一張 RAID 驅動程式磁碟片時,請把磁片退出。

或

在 DOS 環境下,建立一張含有 RAID 驅動程式的磁碟片:

 請先放入華碩公用程式光碟片(SupportCD)至光碟機中,當開機 後,在 DOS 模式下放入空白磁碟片,進行複製檔案動作,輸入如下 的指令:

A: > X:

 $X:> cd \Drivers 6300 ESB Windows$ 

X:\Drivers\6300ESB\Windows\> copy \* b:

X:\Drivers\6300ESB\Windows\> copy \*.oem b:

 $X:\Drivers\6300ESB\Windows\> md d:\win32\$ 

 $X:\Drivers\6300ESB\Windows\> cd\ win32$ 

X:\Drivers\6300ESB\Windows\win32> copy \*.\* b:\win32

完成複製這些檔案到磁片後,重新開機並放入 windows 安裝光碟片。

上面第一行輸入的指令列中的「X:」為光碟機的代號。

## 1.2.2 安裝 Intel 6300ESB RAID 驅動程式

於 Windows 2000/2003 Server 作業系統下安裝

請按以下的步驟,在 Windows 2000/2003 Server 作業系統下,進行 Intel 6300ESB RAID 驅動程式的安裝:

1. 使用 Windows 2000/2003 Server 的安裝光碟片開機,接著開始安裝 Windows 2000/2003 作業系統。

- 2. 當出現「Press F6 if you need to install a thrid party SCSI or RAID driver...」訊息時,按下 <F6> 鍵。
- 3. 當選擇後,按下 <S> 鍵來指定額外的裝置。

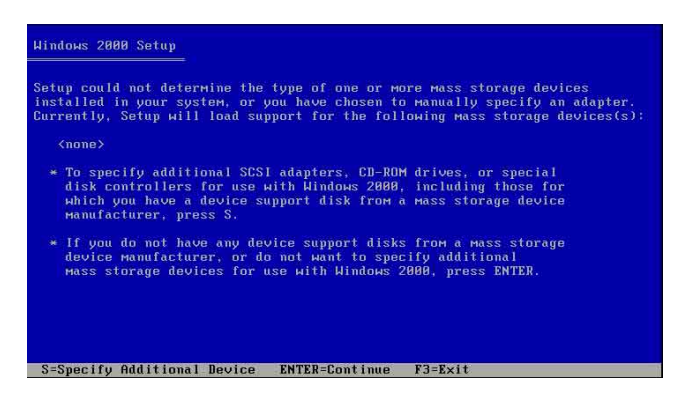

4. 此時在磁碟機中,放入剛剛已經製作好的 Intel 6300ESB RAID 驅動程 式磁片,然後按下 <Enter> 鍵。

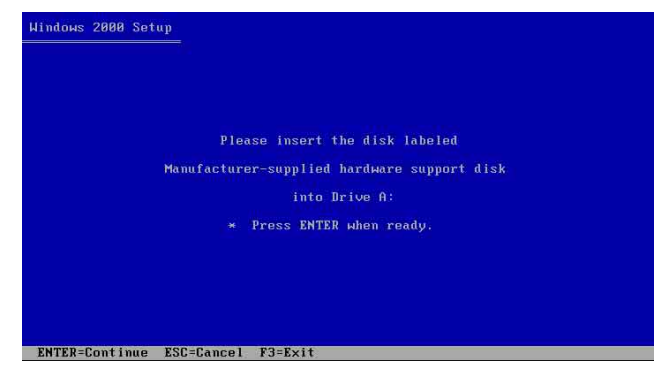

5. 選擇【Adaptec Embeded Serial ATA HostRAID Driver for Windows 2000/ XP/2003】, 然後按下 <Enter> 確認。

| using a d              | hosen to configure<br>vice support disk | e a SCSI Adapter<br>provided by an a | for use with Wind<br>dapter Manufactui | lows 2000<br>er. |
|------------------------|-----------------------------------------|--------------------------------------|----------------------------------------|------------------|
| Select th<br>to return | SCSI Adapter you<br>to the previous sc  | want from the fo<br>creen.           | llowing list, or                       | press ES         |
|                        |                                         |                                      |                                        |                  |
| Adaptec                | mbedded Serial ATF                      | HostRAID Driver                      | For Windows 2000                       | XP/2003          |
|                        |                                         |                                      |                                        |                  |
|                        |                                         |                                      |                                        |                  |
|                        |                                         |                                      |                                        |                  |

- 6. 這時 Windows 2000/2003 安裝程式就會從磁碟片上取得 RAID 專用驅動程式,然後再按下 <Enter> 鍵來繼續安裝。
- 完成後,再依照作業系統的提示,來繼續之後的安裝作業系統的動作。

### 安裝至現有的 Windows 2000/2003 Server 作業系統

請按以下的步驟,在既有的 Windows 2000/2003 Server 作業系統下,進行 Intel 6300ESB RAID 驅動程式的安裝:

- 1. 重新啓動電腦,然後使用主要管理者(Administrator)進入作業系統。
- 2. Windows 作業系統會自動偵測到 RAID 控制器和顯示找到一個新的硬 體裝置的提示畫面,請先按下【取消】(Cancel)。
- 3. 使用滑鼠右鍵點選在 Windows 作業系統桌面上的【我的電腦】(My Computer)圖示,然後選擇【內容】(Properties)進入該畫面。
- 接著點選【硬體】(Hardware)欄,然後點選【裝置管理員】(Device Manager)這項,來檢視安裝在系統中的所有硬體清單。

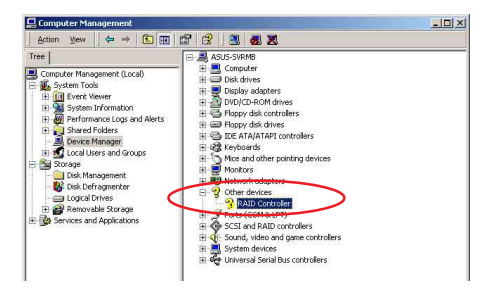

- 5. 用滑鼠右鍵點選【RAID controller】項目,然後選擇【內容】 (Properties)。
- 6. 點選【驅動程式】 (Driver) 這欄, 然後選擇【更新驅動程式】 (Update Driver) 這項。
- 7. 這時顯示【驅動程式更新精靈】(Updgrade Device Driver Wizard)視窗,按下【下一步】(Next)繼續。
- 8. 放入公用與驅動程式光碟至光碟機中,或放入您剛剛健立的 Intel 6300ESB RAID 驅動程式磁碟片至磁碟機中。
- 9. 選擇【搜尋適當的裝置驅動程式檔案 (建議選項)】(Search for a suitable driver for my device(recommended)),然後按【下 一步】(Next)。
- 10.然後程式會自動搜尋 RAID 控制晶片的 驅動程式,當找到時,再按【下一步】(Next)繼續進行。

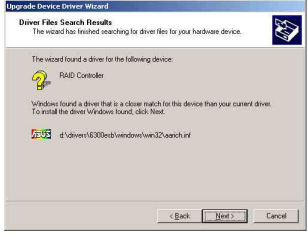

11. 按下【完成】(Finish)就完成了 驅動程式安裝。

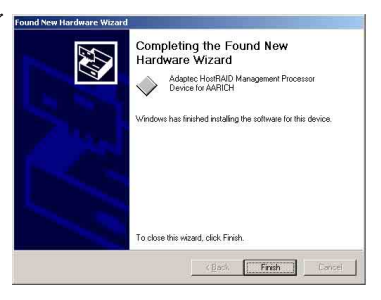

檢視所安裝的 Intel 6300ESB RAID 控制器驅動程式:

- 1. 使用滑鼠右鍵點選在 Windows 桌面上的【我的電腦】圖示,然後選擇 【內容】(Properties)進入該畫面。。
- 2. 接著選擇【硬體】(Hardware)這欄,然後點選【裝置管理員】 (Device Manager)這項。
- 3. 按下在【SCSI and RAID controllers】項目前面的 <+> 符號。這時應該會 顯示底下如圖所示的【Adaptec Embedded Serial ATA HostRAID】項目。

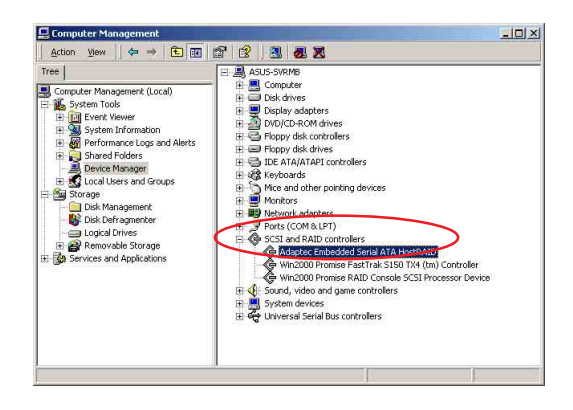

- 4. 使用滑鼠右鍵點選【Adaptec Embedded Sevel 47A HouseAl Properties
   Serial ATA HostRAID】項目,再選擇【內 容】(Properties)這項。
   5. 選擇【驅動程式】(Driver)這欄,然後點 選【驅動程式】(Driver Details)
- 來查看 RAID 驅動程式細節。
- 6. 當完成時,按下【確定】(OK)。

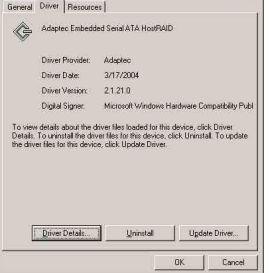

? ×

### 安裝至 Red Hat Linux 中

請依照以下的步驟在 Red Hat Linux 系統下安裝 SCSI/RAID 驅動程式:

1. 請先將公用程式光碟(SupportCD)中針對Linux的驅動程式,解壓縮 到磁片中。

例如:假如要安裝 6300ESB SATA RAID Driver,請到公用程式光碟中 [CD-ROM](光碟機代號):\Drivers\6300ESB\Linux\資料夾底下,根 據版本選擇適合的驅動程式,如這裡是針對 Redhat 9,請將 RH9. 0+release+build+16.gz 解壓縮成 aarich-2.01.016-i686-rh90.img 檔,再將 aarich-2.01.016-i686-rh90.img 檔透過軟體解壓縮到磁片中。

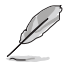

假如不知道如何使用解壓縮程式或指令,可以另外上網連結至華碩官方網站 上,來下載 \*.zip 驅動程式,在 Windows 作業系統底下解壓縮後執行 \*.exe 檔,就會自動解壓縮到磁片中。

 接著將 Linux 安裝光碟放入,並開機。然後在底下的畫面中,輸入 「linux dd」後,按下 <Enter>鍵。

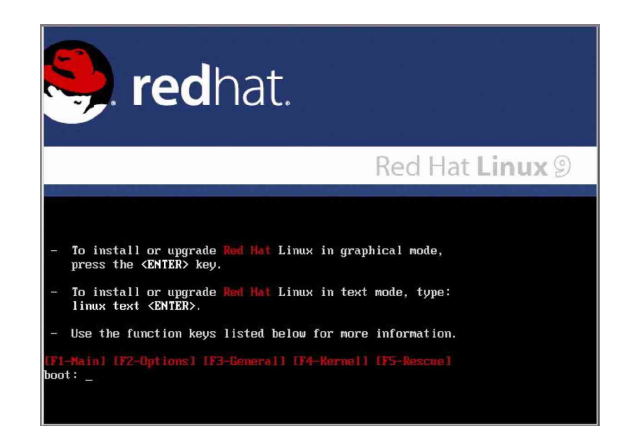

3. 輸入後就可以看到如下圖正在進行的讀取動作。

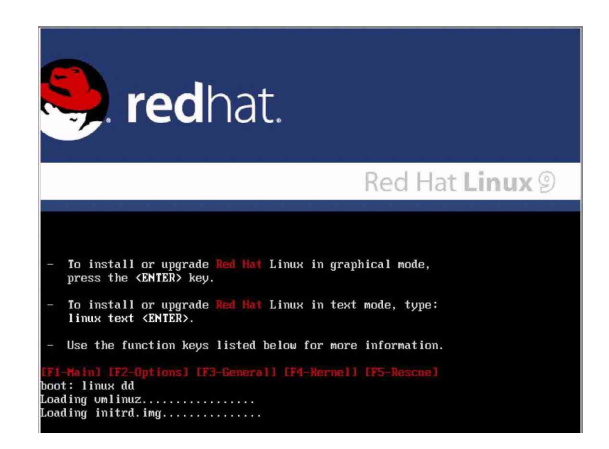

4. 接著請放入驅動程式磁片,並遵照畫面指示來進行安裝,請選擇 「Yes」後,按下 <Enter>鍵。

| Wein | come to Red Hat Linux<br>Driver disk<br>Do you have a driver disk?<br>USE<br>HO<br>HO          |
|------|------------------------------------------------------------------------------------------------|
| <    | Tab>/ <alt-tab> between elements ; <space> selects ; <f12> next screen</f12></space></alt-tab> |

5. 請選擇「fd0」指定從軟碟機安裝驅動程式並選 OK 後,按下 < Enter > 鍵。

| You have multiple devices which could                               |
|---------------------------------------------------------------------|
| serve as sources for a driver disk.<br>Which would you like to use? |
| hdc                                                                 |
| OK Cancel                                                           |
|                                                                     |

6. 此時作業系統就會開始讀取軟碟機中的驅動程式磁片。

| Icome to Red Hat | Linux               |
|------------------|---------------------|
|                  |                     |
|                  |                     |
|                  | Loading             |
|                  | Reading driver disk |
|                  |                     |

 7. 安裝完畢後,請選擇「No」並按下 <Enter> 鍵直接進入 Linux 作業 系統,或是若還需要安裝其他驅動程式,請選擇「Yes」並按下 <</li>
 Enter> 鍵,然後再重複步驟 3~4 安裝驅動程式。

| Welcome to Ked Hat Linu | ×                                             |
|-------------------------|-----------------------------------------------|
|                         | Do you wish to load any more<br>driver disks? |
|                         |                                               |

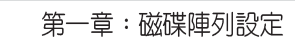

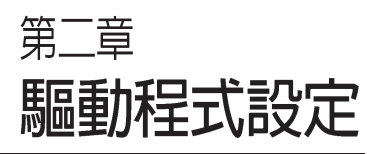

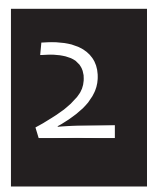

本章節將以清楚的解說,直接 帶您進行本產品所使用的相關 驅動程式設定。

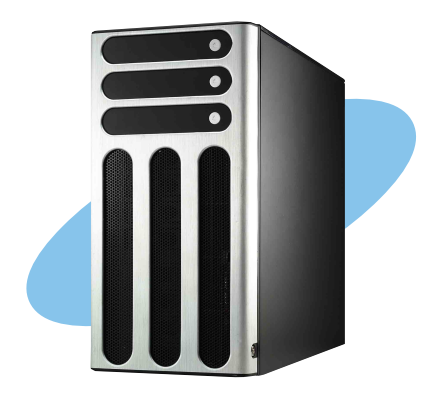

# 2.1 安裝網路驅動程式

本章節將介紹如何安裝網路驅動程式。

## 2.1.1 安裝 Intel 網路驅動程式

Windows 2000 Server 作業系統

在Windows 2000 Server 環境中進行安裝 Intel 網路驅動程式,步驟如下:

- 1. 重新啓動電腦,並用主管裡者(Administrator)的身分進入作業系統。
- 2. 放入主機板或系統所提供有網路驅動程式的光碟,或磁碟片至主機中。
- 3. Windows 作業系統會自動偵測網路控制器和顯示找到一個新的硬體裝置,然後選擇【Cancel】(取消)。
- 4. 接著放入華碩公用與驅動程式光碟片至光碟機中,若您的系統已啓動 光碟機「自動安插通知」的功能,那麼稍待一會兒光碟片會自動顯示 華碩歡迎視窗和軟體安裝選單。然後點選此畫面中的【Intel PRO/1000 網路介面驅動程式】選項。

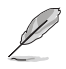

如果歡迎視窗並未自動出現,那麼您也可以到驅動程式及公用程式光碟中的 BIN 檔案夾裡直接點選 ASSETUP.EXE 主程式開啓選單視窗。

5. 這時會出現【Intel PRO Network Connections】視窗,選擇【Install Base Drivers】這項。

這時網路控制器驅動程式會自動安裝到系統中至完成。

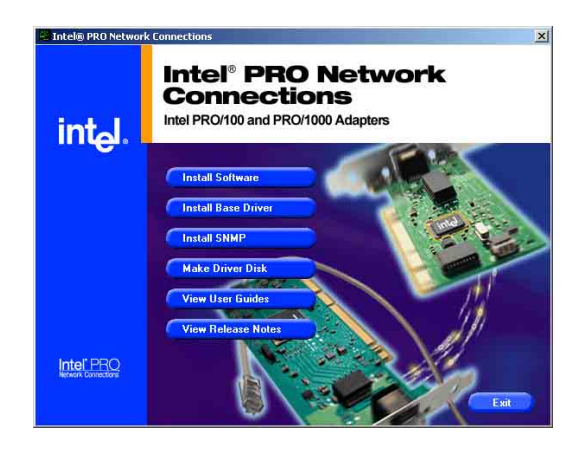

檢視所安裝的 Intel 網路控制器驅動程式:

- 1. 使用滑鼠右鍵點選在 Windows 桌面上的【我的電腦】圖示,然後選擇 【內容】(Properties)進入該畫面。。
- 2. 接著選擇【硬體】(Hardware)這欄,然後點選【裝置管理員】 (Device Manager)這項。
- 3. 按下在【Network adapters】項目前面的 <+> 符號。這時應該會顯示底 下如圖所示的【Intel(R) PRO/1000 XXX Network Connect】項目。

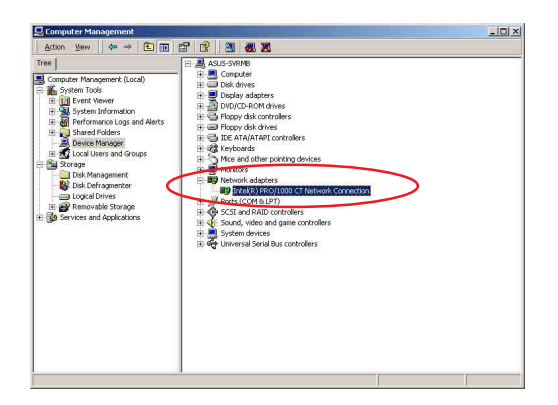

- 4. 使用滑鼠右鍵點選【Intel(R) PRO/1000 XXX Network Connect】項目,再選擇【內容】 (Properties)這項。
- 5. 選擇【驅動程式】(Driver)這欄,然後點 選【驅動程式詳細資料】(Driver Details) 來查看網路驅動程式的細節。
- 6. 當完成時,按下【確定】(OK)。

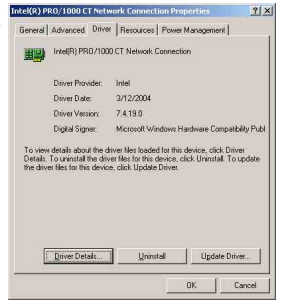

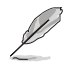

此處的「XXX」代表為各位所安裝的 Intel(R)PRO/1000 的型號。

#### Windows 2003 Server 作業系統

在Windows 2003 Server 環境中進行安裝 Intel 網路驅動程式,步驟如下:

- 1. 重新啓動電腦,並用主管裡者(Administrator)的身分進入作業系統。
- 2. 放入主機板或系統所提供有網路驅動程式的光碟,或磁碟片至主機中。
- 3. Windows 作業系統會自動偵測網路控制器和顯示找到一個新的硬體裝置,然後選擇【Cancel】(取消)。
- 4. 接著放入華碩公用與驅動程式光碟片至光碟機中,若您的系統已啓動 光碟機「自動安插通知」的功能,那麼稍待一會兒光碟片會自動顯示 華碩歡迎視窗和軟體安裝選單。然後點選此畫面中的【Intel PRO/1000 網路介面驅動程式】選項。

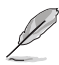

如果歡迎視窗並未自動出現,那麼您也可以到驅動程式及公用程式光碟中的 BIN 檔案夾裡直接點選 ASSETUP.EXE 主程式開啓選單視窗。

5. 這時會出現【Intel PRO Network Connections】視窗,選擇【Install Base Drivers】這項。

這時網路控制器驅動程式會自動安裝到系統中至完成。

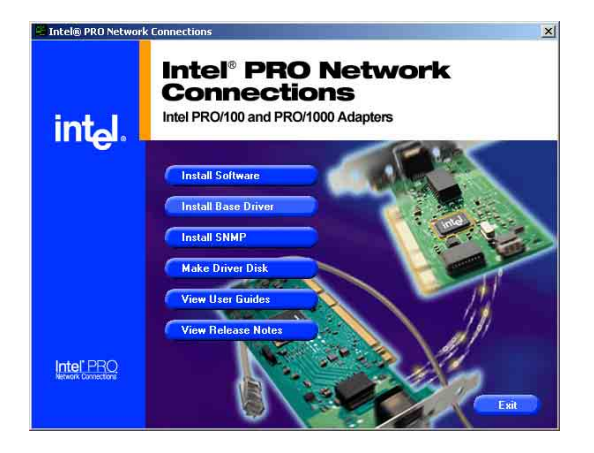

檢視所安裝的 Intel 網路控制器驅動程式:

- 1. 使用滑鼠右鍵點選在 Windows 桌面上的【我的電腦】圖示,然後選擇 【內容】(Properties)進入該畫面。。
- 2. 接著選擇【硬體】(Hardware)這欄,然後點選【裝置管理員】 (Device Manager)這項。
- 3. 按下在【Network adapters】項目前面的 <+> 符號。這時應該會顯示底 下如圖所示的【Intel(R) PRO/1000 XXX Network Connect】項目。

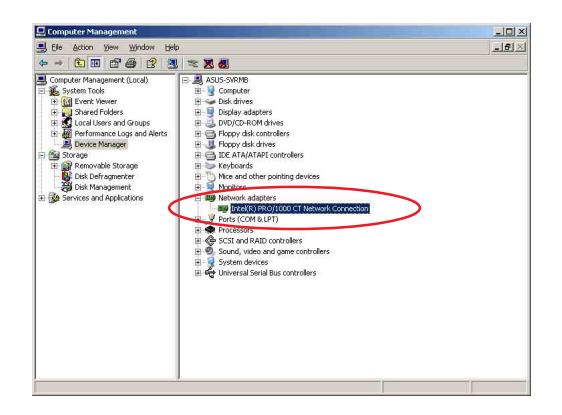

- 使用滑鼠右鍵點選【Intel(R) PRO/1000 XXX Network Connect】項目,再選擇【內容】 (Properties)這項。
- 5. 選擇【驅動程式】(Driver)這欄,然後點 選【驅動程式詳細資料】(Driver Details) 來查看網路驅動程式的細節。

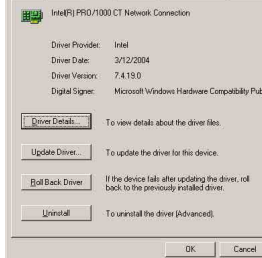

General Advanced Driver Resources Power Management

PRO/1000 CT Netw

? ×

6. 當完成時,按下【確定】(OK)。

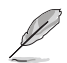

此處的「XXX」代表為各位所安裝的 Intel(R)PRO/1000 的型號。

#### RedHat Linux 作業系統

在 RedHat Linux 系統環境中進行安裝 Intel 82547GI 網路驅動程式,步驟如下:

 放入驅動程式光碟片,開啓指令模式並輸入【mount /mnt/cdrom】 或如下圖所示,按滑鼠右鍵,點選【Disks】中的【CD-ROM 】選項。

| root's Home         |                                                                                                    |        |   |                        |
|---------------------|----------------------------------------------------------------------------------------------------|--------|---|------------------------|
| Start Here<br>Trash | New <u>Wi</u> ndow<br><u>N</u> ew Folder<br>New Launcher<br>New T <u>er</u> minal<br><u>S</u> cripts | •      |   |                        |
|                     | Clean Up by Name                                                                                     |        |   |                        |
|                     | Dis <u>ks</u><br>Use Default Background<br>Change Desktop Backgroun                                  | CD-ROM |   |                        |
| ی 😔 🅭               | چ ک                                                                                                  |        | 0 | Fri Nov 12<br>10:52 AM |

 進入光碟機中的 /Drivers/Lan/Intel/PRO1000/LINUX 目錄底下, 拷貝 Intel LAN Pro1000 驅動程式 e1000-X.X.XX.tar (X.X.XX 為 版本,例如: e1000-5.2.39.tar) 檔案到主機的硬碟中。

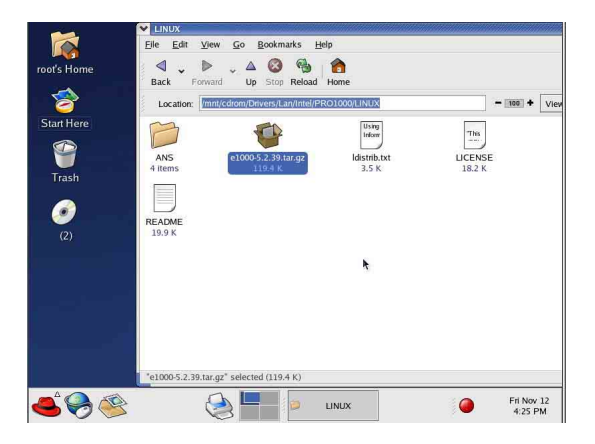

3. 到硬碟目錄中將驅動程式解壓縮,解壓縮的指令為: tar zxf e1000 -x.x.xx.tar.gz 或是如下圖所示,點選檔案,並按一下滑鼠右鍵, 選擇 Extract Here 選項。

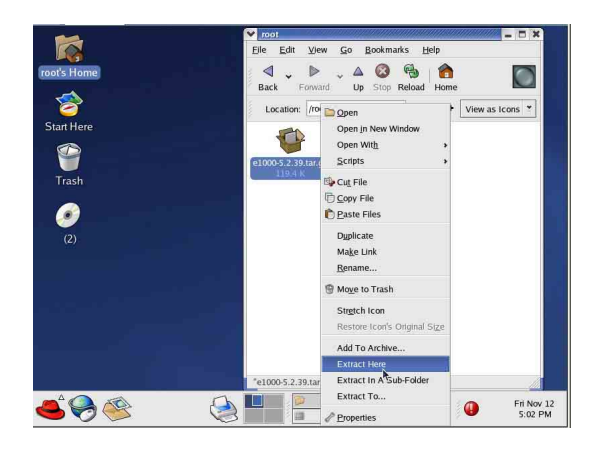

- 4. 解壓縮後,請移至解壓縮後目錄中的子目錄下,您可以在指令模式下鍵入下面的指令【cd e1000-x.x.x/scr/】進入scr目錄中。
- 5. 進入 scr 目錄下,執行下面圖示的這個指令【make install】來進 行安裝。

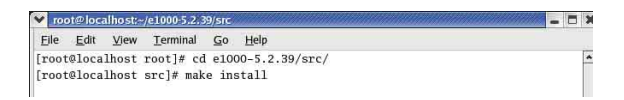

6. 當安裝驅動程式完畢後,請重新啓動系統即完成。

# 2.2 安裝顯示驅動程式

本章節將介紹如何安裝顯示(VGA)驅動程式。

### 2.2.1 安裝 ATI RAGE XL 驅動程式

Windows 2000 Server 作業系統

當 Windows XP/2003 Server 環境中進行作業系統安裝時,會自動偵測 到內建的 ATI RAGE XL 顯示驅動程式。因此,不需要額外安裝專用 的驅動程式,本驅動程式僅提供 Windows 2000 系列安裝使用。

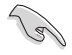

若您使用作業系統版本為 Windows 2000,請按照以下的說明,來進行安裝顯示驅動程式,若您使用的為 Windows 2003/XP 作業系統,則不需要進行此安裝顯示驅動程式的步驟,即可立即使用。

本項目為提供您在 Windows 2000 作業系統的環境下,進行安裝 ATI Rage XL 顯示介面驅動程式,請按照以下的方式進行:

 放入華碩公用與驅動程式光碟片至光碟機中,若您的系統已啓動 光碟機「自動安插通知」的功能,那麼稍待一會兒光碟片會自動 顯示華碩歡迎視窗和軟體安裝選單。然後點選此畫面中的【ATI Rage XL 顯示介面驅動程式】選項。

或

以手動方式用滑鼠右鍵點選光碟片,然後選擇【檔案總管】來開 啓光碟片,進入E:\Drivers\ATI\W2K 目錄中(此處的光碟機代號 為 E:),然後點選 Setup.exe 執行。

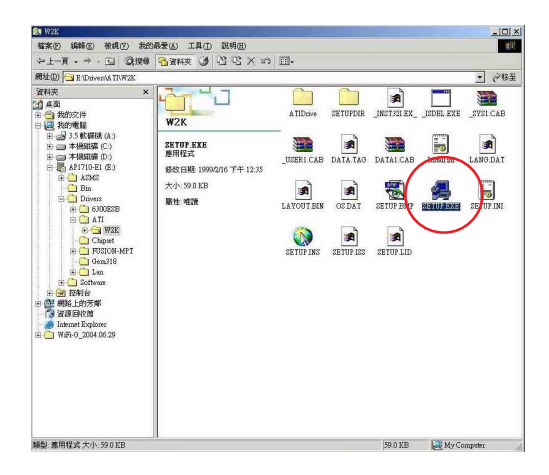

 接著開始進行顯示驅動程式安裝,請圖上的指示,按下一步 (Next)至安裝完成。完成後,請重新開機。

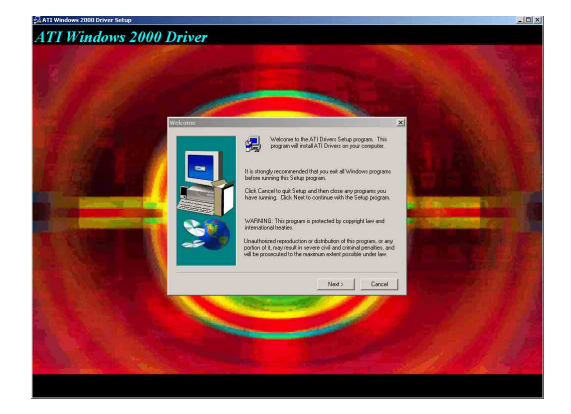

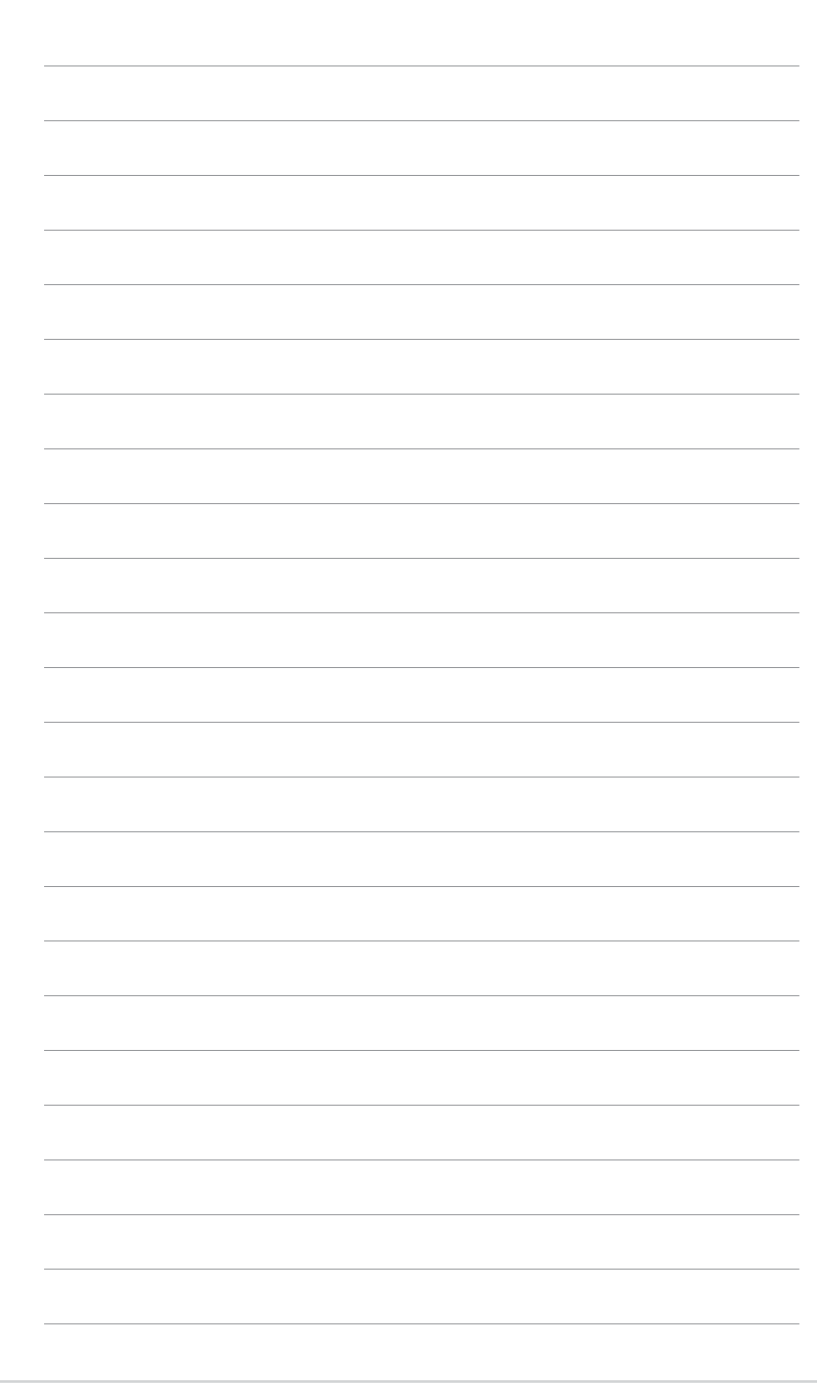